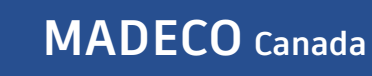

MADEC

# MADECO Split Ultrasonic Open Channel Flowmeter Operating Instruction Model : MDLA7

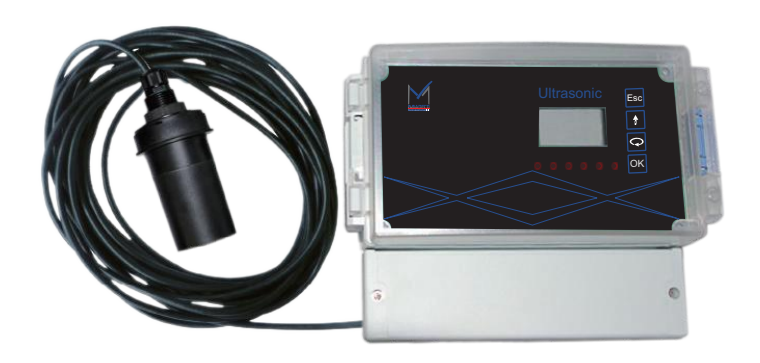

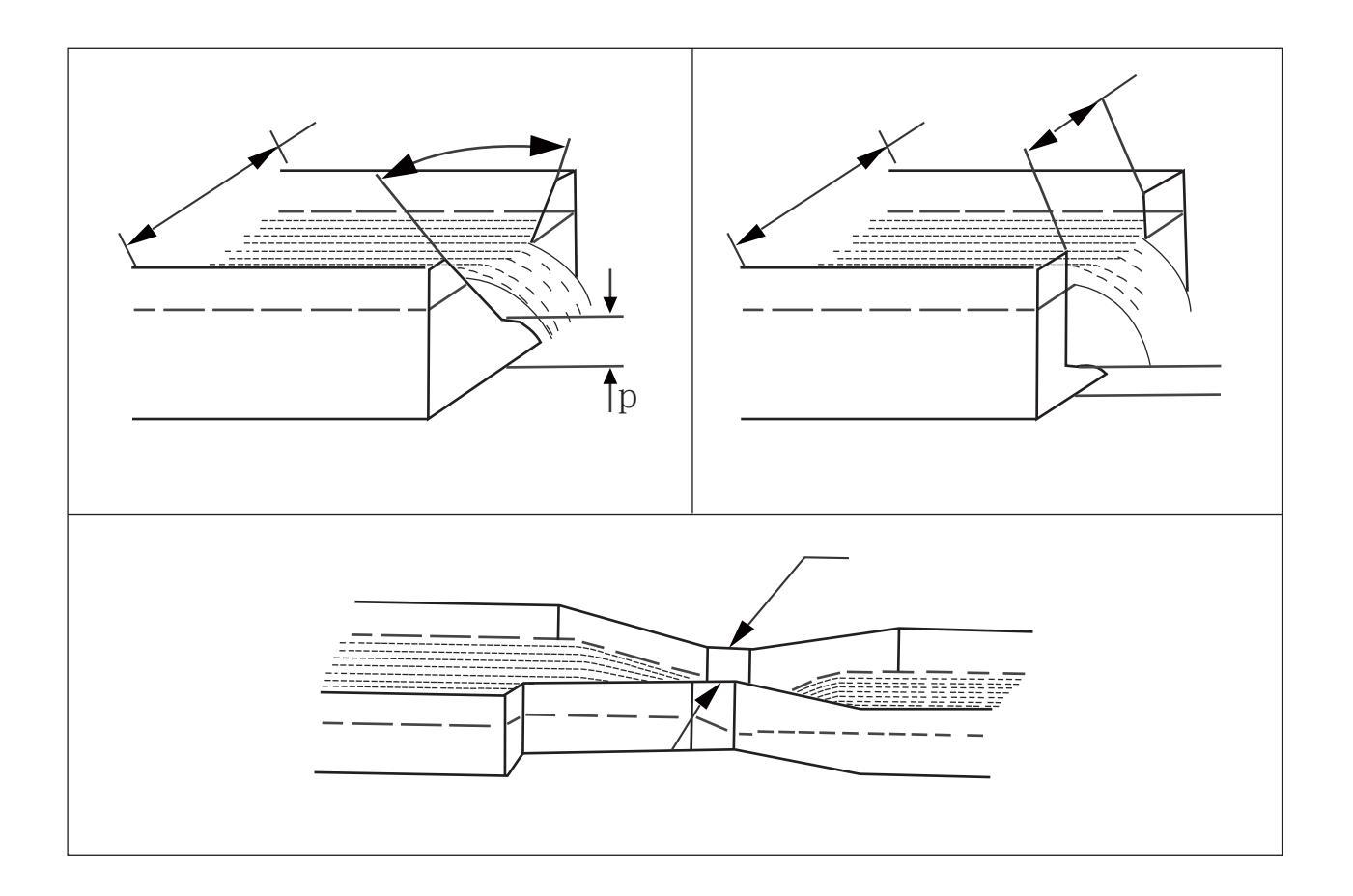

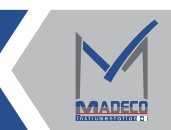

Email : Info@madecotech.com

www.madecotech.com

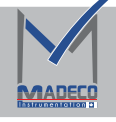

#### Chapter II Instrument Introduction

Application: Parshall ume non-throat trough, rectangular trough and other weirs ow measurement. Flow range: 0.1L/s~10m<sup>3</sup>/s Water level accuracy: ±0.25% (full scale) Flow accuracy: ±0.5% (depending on the weir plate type) Process temperature: -40~80 °C Signal output: 4~20mA+RS485 Modbus protocol Power supply: 110V~230V AC Protection level: control table IP65 sensor IP68

#### MDRA7 (open channel owmeter)

(2)e water outlet must be lower than the bottom of the tank where the Parshall tank is installed

| Chapter III Installation |
|--------------------------|
|--------------------------|

#### 3.1 Parshall ume installation requirements

(1)The Parshall ume must be installed horizontally in the channel and lled with concrete around it.

to ensure that the water owing through the Parshall tank cannot be stagnant and must be discharged immediately. Rectangular weirs and right-angled triangular weirs must also be satised!

(3)The installation of instruments and probes should avoid frequency conversion and power line interference as much as possible.

(4)The water ow in the channel should be stable and there should be no foam or the like.

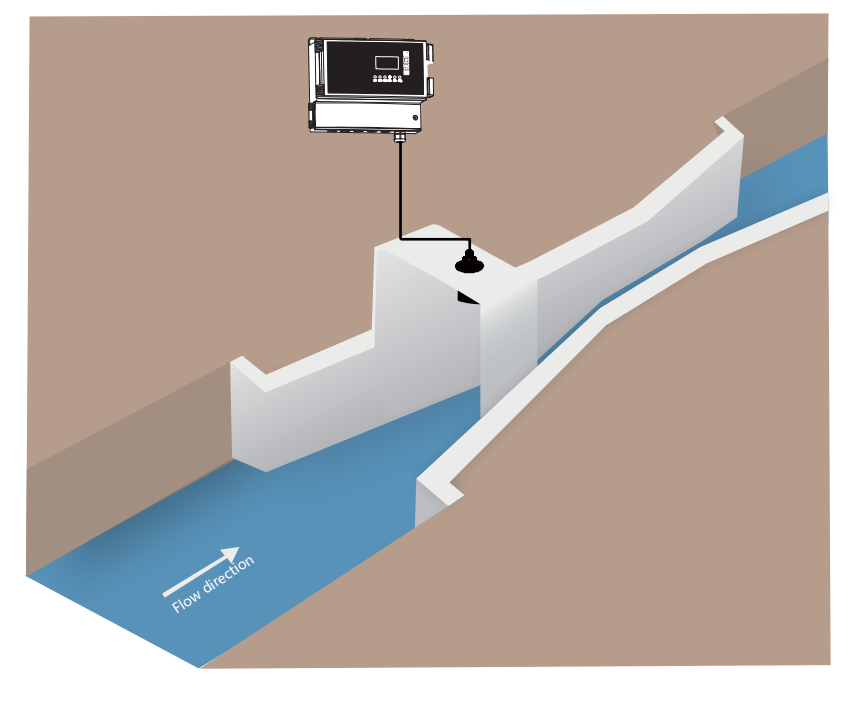

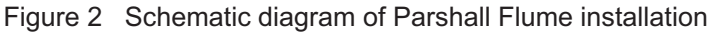

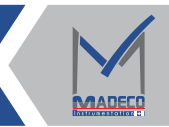

# Commonly used models and specifications of open channel flowmeter installation dimensions (unit:mm)

|   | thick section |     | thick section Contraction section |      | Diffusion section |      | Wall<br>height | Flow parameters |    | Flow range (t/h) |      |       |            |
|---|---------------|-----|-----------------------------------|------|-------------------|------|----------------|-----------------|----|------------------|------|-------|------------|
| s | b             | L   | N                                 | B1   | L1                | La   | B2             | L2              | K  | D                | С    | N     | Q          |
| 1 | 25            | 76  | 29                                | 167  | 356               | 237  | 93             | 203             | 19 | 230              | 217  | 1.550 | 0. 3~20    |
| 2 | 51            | 114 | 43                                | 214  | 406               | 271  | 135            | 254             | 22 | 254              | 435  | 1.550 | 0.6~48     |
| 3 | 76            | 152 | 57                                | 259  | 457               | 305  | 178            | 305             | 25 | 457              | 638  | 1.550 | 2.8~115    |
| 4 | 152           | 305 | 114                               | 400  | 610               | 407  | 394            | 610             | 76 | 610              | 1372 | 1.580 | 5. 4~400   |
| 5 | 228           | 305 | 114                               | 575  | 864               | 576  | 381            | 457             | 76 | 762              | 1927 | 1.530 | 9~903      |
| 6 | 250           | 600 | 114                               | 400  | 610               | 883  | 550            | 920             | 80 | 800              | 2020 | 1.513 | 10.8~900   |
| 7 | 300           | 600 | 230                               | 840  | 1350              | 902  | 600            | 920             | 80 | 950              | 2444 | 1.521 | 12. 6~1440 |
| 8 | 450           | 600 | 230                               | 1020 | 1425              | 948  | 750            | 920             | 80 | 950              | 3736 | 1.537 | 16. 2~2268 |
| 9 | 600           | 600 | 230                               | 1200 | 1500              | 1000 | 900            | 920             | 80 | 950              | 5051 | 1.548 | 45~3060    |

Table Parshall fume parameters

#### 3.2 Installation requirements for right-angle triangular weirs and rectangular weirs

(1) The height of the bracket is generally 400 mm.

(2) There should be no unevenness at the connection between the bracket and the ground.

(3) The installation of instruments and probes should avoid frequency conversion and power line

interference as much as possible.

(4) The water flow in the channel should be stable, and there should be no foam or the like.

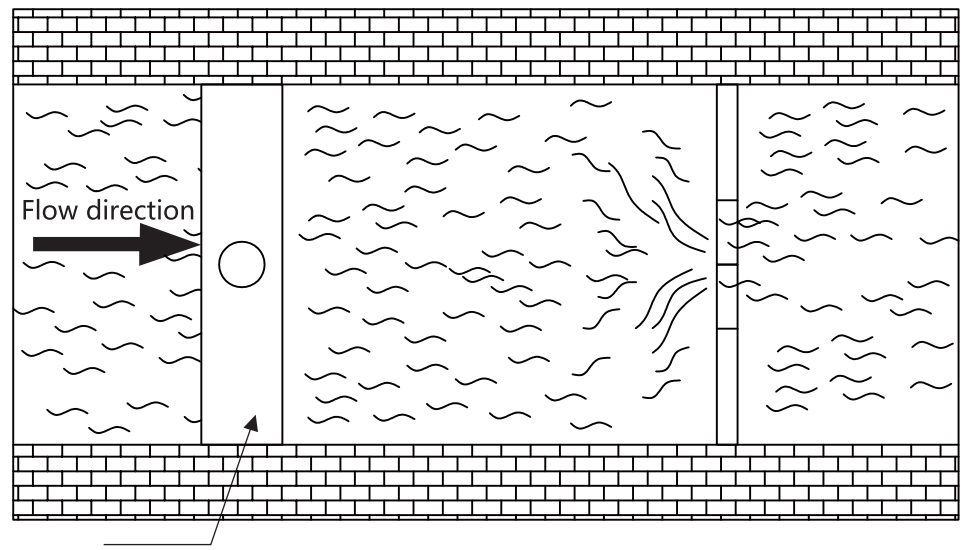

### 3.2.1 Installation and parameters of right angle triangular weir

Mounting bracket

Figure 4 schematic diagram for the installation of a right-angled triangular weir

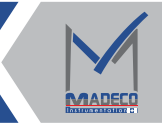

Commonly used models and specifications of open channel flowmeter installation dimensions (unit:mm)

|     | Flow range(ton/hour) |        | Applicable channel | D    | т   | D   | Flow parameters |      |  |
|-----|----------------------|--------|--------------------|------|-----|-----|-----------------|------|--|
| S/N | Q(min)               | Q(max) | width x height     | В    | пе  | P   | n               | С    |  |
| 1   | 0                    | 20     | 275X220            | 275  | 110 | 110 | 2.5             | 5083 |  |
| 2   | 0                    | 40     | 360X288            | 360  | 144 | 144 | 2.5             | 5083 |  |
| 3   | 0                    | 80     | 475X380            | 475  | 190 | 190 | 2.5             | 5083 |  |
| 4   | 0                    | 121    | 560X448            | 560  | 224 | 224 | 2.5             | 5083 |  |
| 5   | 0                    | 182    | 660X528            | 660  | 264 | 264 | 2.5             | 5083 |  |
| 6   | 0                    | 272    | 775X620            | 775  | 310 | 310 | 2.5             | 5083 |  |
| 7   | 0                    | 395    | 900X720            | 900  | 360 | 360 | 2.5             | 5083 |  |
| 8   | 0                    | 616    | 1075X860           | 1075 | 430 | 430 | 2.5             | 5083 |  |
| 9   | 0                    | 899    | 1250X1000          | 1250 | 500 | 500 | 2.5             | 5083 |  |
| 10  | 0                    | 1359   | 1475X1180          | 1475 | 590 | 590 | 2.5             | 5083 |  |

Table 2 Parameters of right-angled triangular weirs

#### 3.2.2 Installation and parameters of rectangular weir

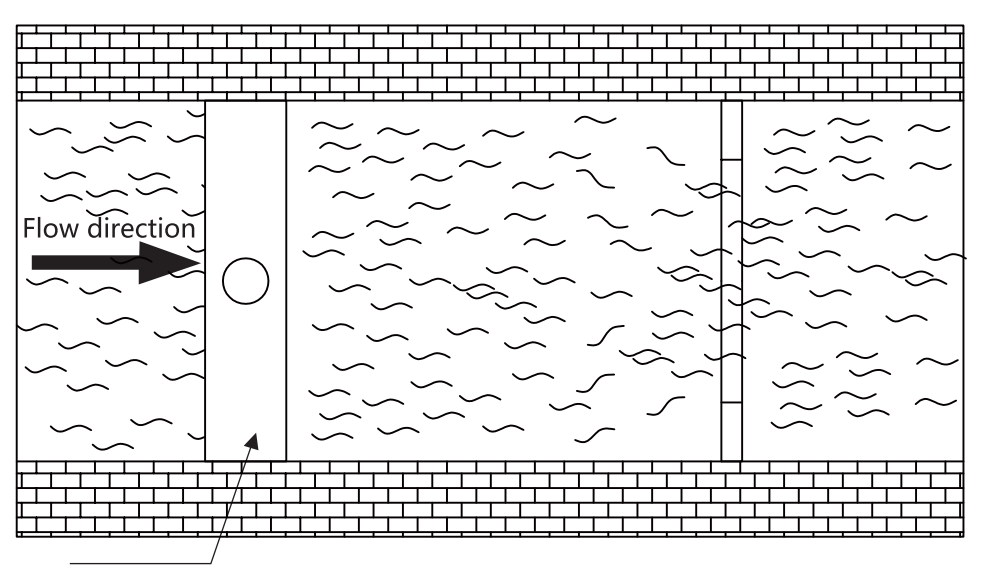

Mounting bracket

Figure 4 schematic diagram of rectangular weir installation

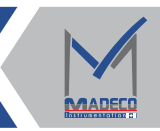

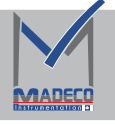

Commonly used models and specifications of open channel flowmeter installation dimensions (unit:mm)

|     | Flow range(ton/hour) |        | Applicable channel | р    | 1    | 1.   | П   | Flow parameters |       |
|-----|----------------------|--------|--------------------|------|------|------|-----|-----------------|-------|
| S/N | Q(min)               | Q(max) | >width x height    | В    | b    | n    | Р   | n               | с     |
| 1   | 0.04                 | 85     | >500X500           | 500  | 200  | 163  | 337 | 1.5             | 1280  |
| 2   | 0.05                 | 195    | >650X650           | 650  | 260  | 239  | 411 | 1.5             | 1660  |
| 3   | 0.08                 | 414    | >750X750           | 750  | 375  | 308  | 442 | 1.5             | 2406  |
| 4   | 0.10                 | 803    | >850X850           | 850  | 510  | 387  | 463 | 1.5             | 3318  |
| 5   | 0.15                 | 1662   | >1000X1000         | 1000 | 700  | 501  | 499 | 1.5             | 4669  |
| 6   | 0.19                 | 3332   | >1250X1250         | 1250 | 875  | 683  | 567 | 1.5             | 5886  |
| 7   | 0.26                 | 6504   | >1450X1450         | 1450 | 1160 | 857  | 593 | 1.5             | 8178  |
| 8   | 0.33                 | 12643  | >1800X1800         | 1800 | 1440 | 1142 | 658 | 1.5             | 10344 |
| 9   | 0.48                 | 26396  | >2150X2150         | 2150 | 1935 | 1453 | 697 | 1.5             | 15060 |
| 10  | 0.62                 | 52524  | >2700X2700         | 2700 | 2430 | 1929 | 771 | 1.5             | 19596 |

Table 3 Parameters of rectangular weirs

#### 3.3 Common installation errors of the mounting bracket

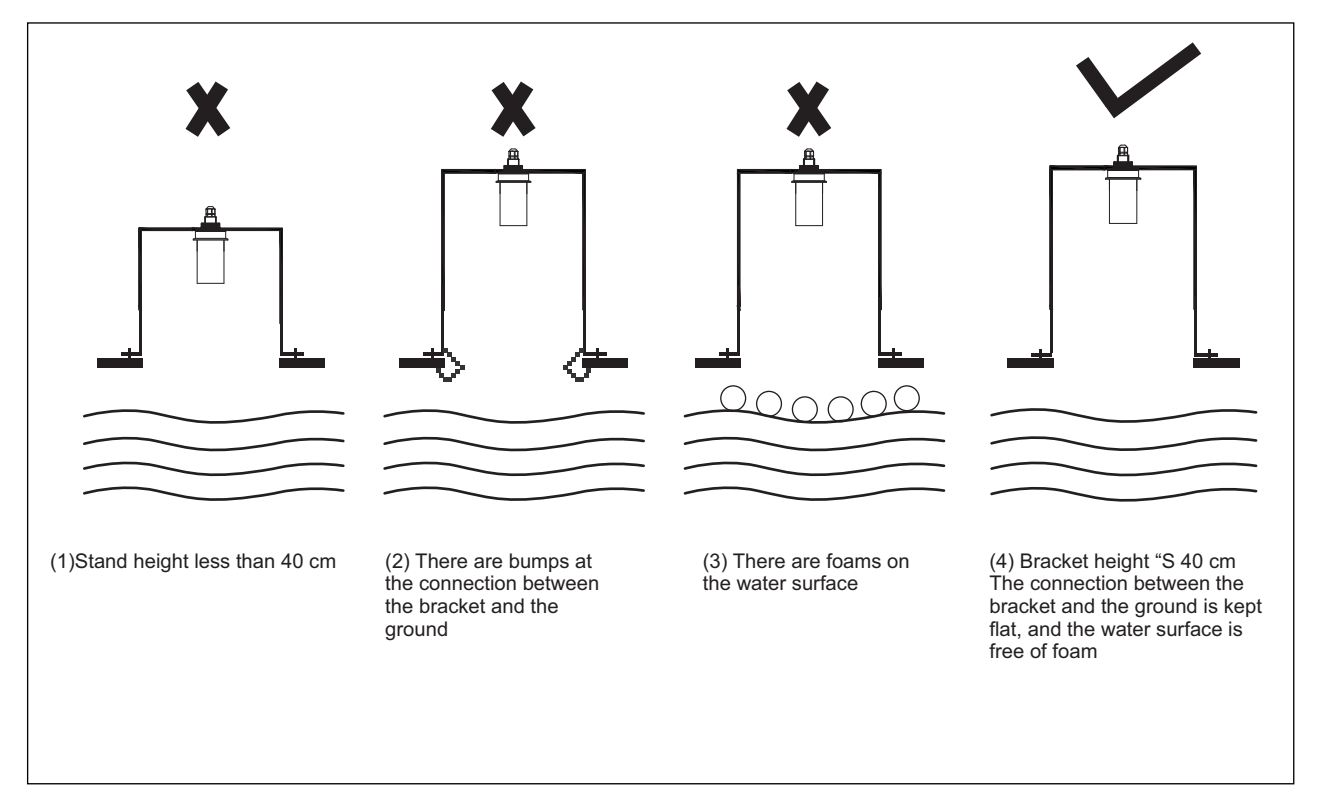

Figure 5 wrong installation

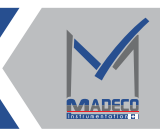

MADE

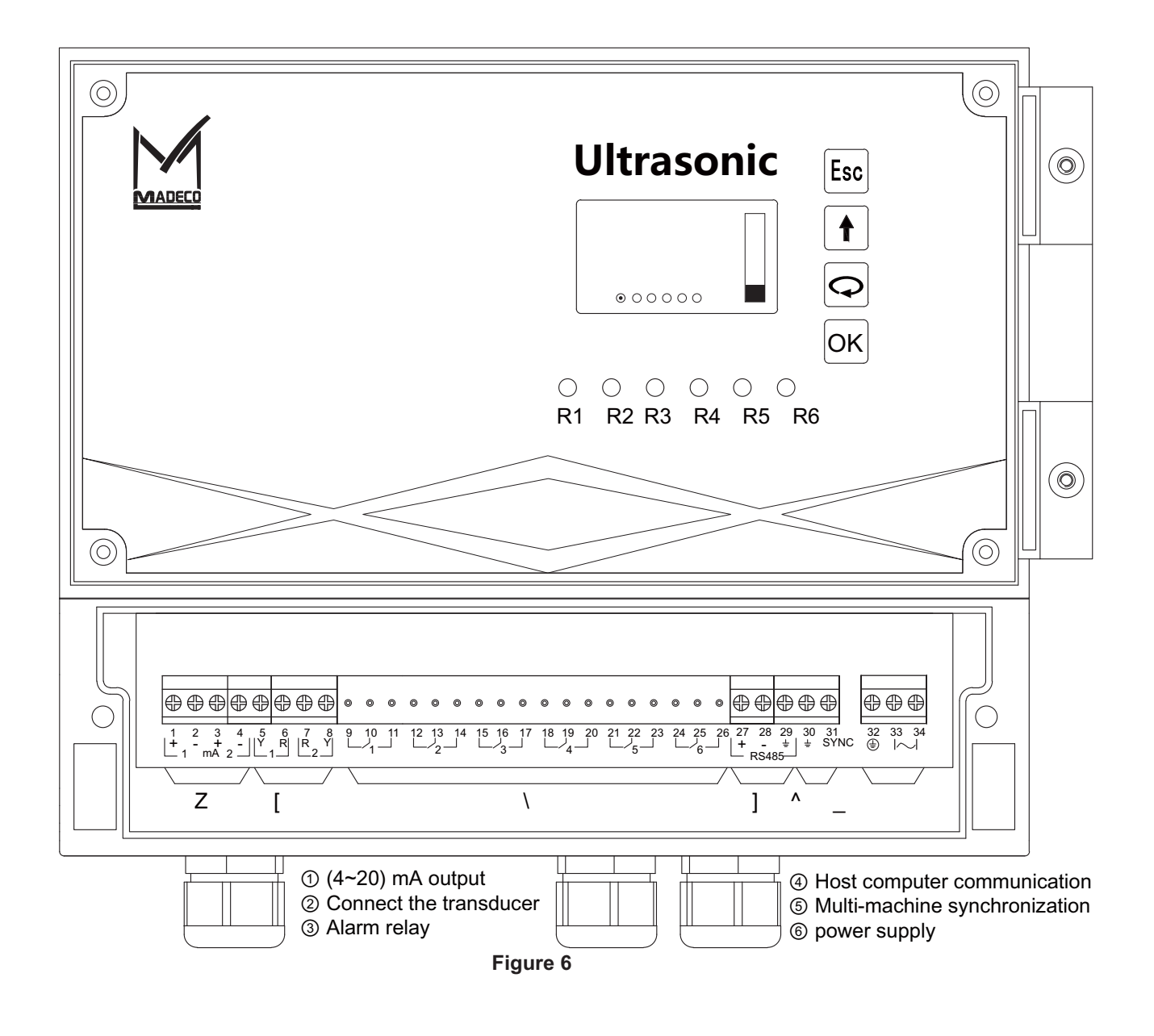

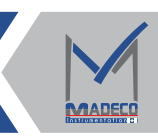

# Chapter V Technical Parameters

# (1) General data

|               | Water level accuracy   | ≥0.25% (full scale)                                    |
|---------------|------------------------|--------------------------------------------------------|
|               | Flow accuracy          | ≥0.5% (depending on the weir plate type)               |
|               | Flow range             | 0.1L/s ~ 10m³/s                                        |
| parameters    | Relative humidity      | 100%                                                   |
|               | Process temperature    | -40~80°C                                               |
|               | Work pressure          | 0.1MPa                                                 |
|               | Process connection     | G1"A external pipe thread                              |
|               | Display/Program        | Dot matrix LCD display echo curve, English menu system |
|               | resolution             | 1mm                                                    |
| Control Table | voltage                | 110V~230V AC                                           |
| Parameters    | Load Resistance        | 500L (Max)                                             |
|               | alarm relay            | 2 SPDT relays, contact capacity 5A/250V (optional)     |
|               | signal output          | 4~20mA (transmit instantaneous flow)                   |
|               |                        | RS485 (transmit instantaneous and cumulative flow)     |
|               | blind spot             | 0.25m                                                  |
| Transducer    | frequency              | 55K                                                    |
| parameters    | launch angle           | 5°                                                     |
|               | degree of protection   | IP65                                                   |
|               | Probe protection class | IP68                                                   |
|               | Shell material         | PC                                                     |

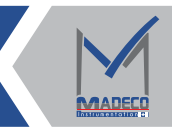

# Chapter VI Instrument Debugging

# 6.1 Programmer debugging

### 6.1.1 Key functions

There are 4 buttons on the instrument panel, through which the instrument can be debugged. The language of the debug menu is selectable. After debugging, the LCD screen displays the measured value, and the measured value can be read out very clearly through the glass window.

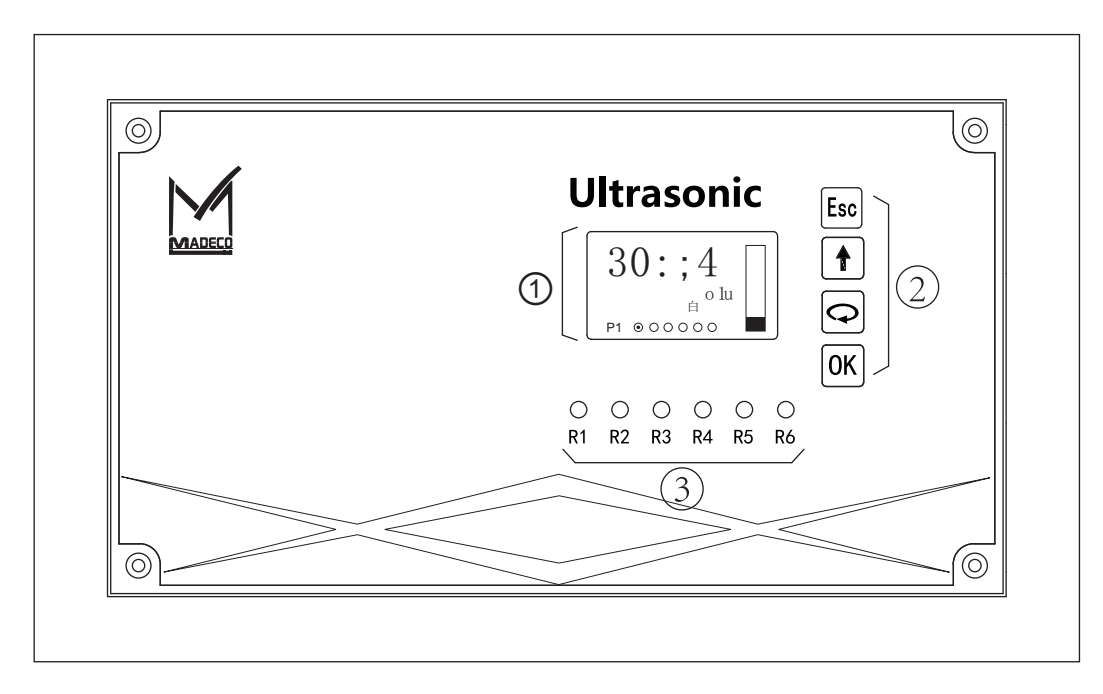

①LCD display

2button

③Alarm indicator light

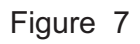

| Esc mg {                                                                                                    | mg {                                                                                                    | <b>♀</b> mg {                                                                                                    | <b>OK</b> mg {                                                                                                    |
|----------------------------------------------------------------------------------------------------|----------------------------------------------------------------------------------------------------|----------------------------------------------------------------------------------------------------|----------------------------------------------------------------------------------------------------|
| <ul> <li>Exit programming state</li> <li>Escape to previous menu level</li> <li>During operation, echo<br/>waveform display</li> </ul> | - modify parameter value<br>- Select the point number<br>- Single-transducer/dual-<br>transducer display mode<br>switching at runtime | <ul> <li>Select programming item</li> <li>select the edit parameter</li> <li>bit</li> <li>Parameter item content</li> <li>display</li> <li>Single-transducer/dual-</li> <li>transducer display mode</li> <li>switching at runtime</li> </ul> | <ul> <li>Enter programming<br/>state</li> <li>Confirm</li> <li>programming item</li> <li>Confirm parameter<br/>modification</li> </ul> |

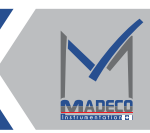

# 6.1.2 Commissioningsteps

#### (1) Enter the main menu:

In the running state, press the  $\bigcirc$  key to display the programming main menu. ere is a triangular cursor on the le side of the main menu. Press the  $\bigcirc$  key to change the position of the triangular cursor. Press  $\bigcirc$ key to enter the menu pointed by the cursor. Press the  $\bigcirc$  key to exit the current menu. Each menu has a corresponding menu number in the upper right corner.

e display interface is as follows:

Basic settings 1
 Display
 Diagnostics
 Service
 Advanced settings

#### (2) Set the range

Enter the "Basic Settings" menu, the programmer will directly display the rst submenu "Low Position Adjustment". e dierence between this setting and the next submenu "High Adjustment" jointly determines the 4-20mA current output range of the meter.

Example: In general, if the distance from the zero point of the instrument to the tank bottom is 2m, the "low adjustment" should be set to 0.00%, 2.000m (d); the "high adjustment" generally defaults to 100%, 0.000m (d). e display interface is as follows:

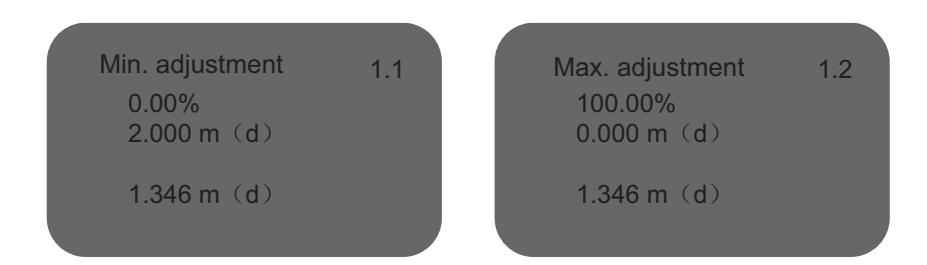

#### (3) Set blind area

Press the key several times to cycle through the menu until the "Blind Zone Range" interface is displayed. Due to the multiple overlapping of the short-distance part of the transmitted signal and the echo signal, it cannot be identied, resulting in the inability to measure, which we call "blind area". Each meter has a corresponding set point, which represents the unmeasurable distance down from the zero point of the meter. is value can be set according to the eld application, but the area accessible to the liquid level cannot be included in this range. e meter species the set value as the minimum set value.

e display interface is as follows:

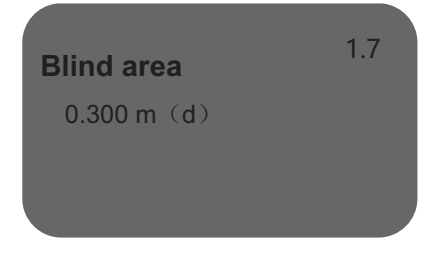

#### (4) Display content

Aer entering the "Display" menu, the rst submenu is "Display value". Aer setting the options, the instrument programmer will display the corresponding content. e factory default value is "**Scaled**", which cannot be changed here, otherwise the port cannot output trac.e

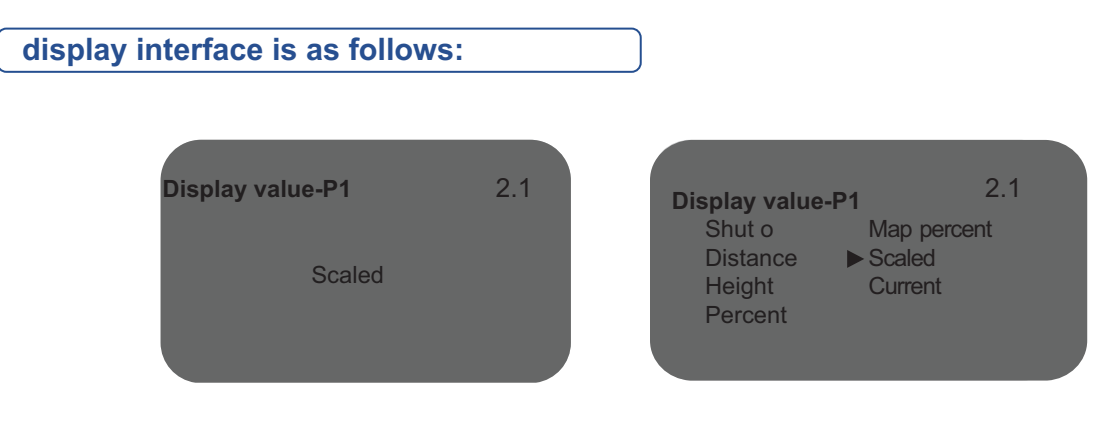

#### Explanation of display content:

① Not working: the display is not working (the instrument does not measure distance at this time);

2 Empty height: the distance from the instrument zero point to the medium surface;

③ Material height: liquid level height, its value is equal to "low level adjustment" minus "empty height";

④ Percentage: the percentage of the liquid level in the measuring range;

(5) Mapping percentage: the percentage of the current mapping amount to the maximum mapping amount;

6 Calibration amount: Convert height to other units, such as: ow, weight, volume, etc. (need to turn on the calibration amount function);

⑦ Current: e current value that the instrument should output at the current liquid level.

(8) Display dierence: the liquid level dierence that the instrument should output under the current liquid level height of the two transducers.

(9) Display average value: the average value of the liquid level that the instrument should output under the current liquid level height of the two transducers.

#### (5) False echo storage function:

e false echo storage function can eliminate the inuence of interference waves on real signals under certain circumstances.

Enter the "Service" menu, the rst submenu is "False Echo", click ② to enter the setting interface and display four options.

e display interface is as follows:

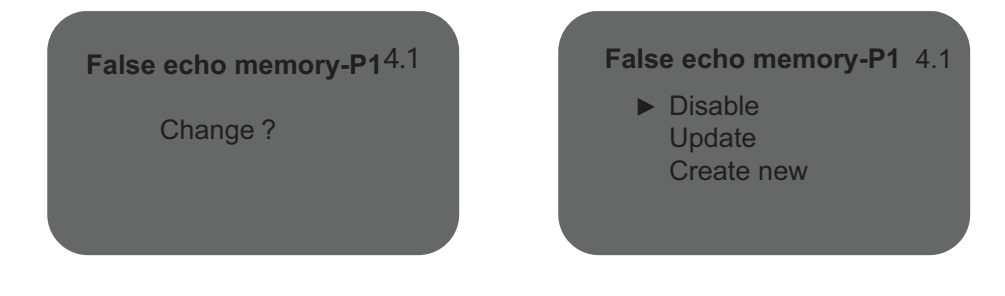

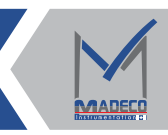

1 Disable Disableall existing false echoes;

②Update: update the false echo, which has no eect on the existing false echo. Aer the input distance is saved, it will automatically learn the echo intensity and store it;

③Create new: Start to create or re-create false echoes. Aer new creation, it will replace the previous false echoes. Aer the input distance is saved, it will automatically learn the echo strength and store it;

### (6) Select current output mode

Aer the setting of "false echo" is completed, press the button to cycle through the menu to display "current output". ere are three setting items, and the display interface is as follows:

| Current output | 4.2           |
|----------------|---------------|
| Output mode    | :4-20mA ►     |
| Failure mode   | : no change ► |
| Min. current   | :4mA ►        |
|                |               |

Output mode: You can choose the output direction of the current when the meter is working. e factory default setting is 4-20mA, and the output current is proportional to the instantaneous ow rate; aer selecting 20-4mA, the output current is inversely proportional to the instantaneous ow rate.
 Fault mode: e output mode of the current when the instrument displays a non-hardware fault. e four modes are: no change, 20.5mA, 22mA and 4mA. e factory default is no change mode, which is to maintain the output current of the previous normal working state.

③ Min. current: limit the minimum output current of the instrument, optional 4mA or 3.9mA

## 6.2 Serial communication debugging

6.2.1 Hardware and data format Hardware interface: RS485
Communication protocol: Standard Modbus Baud rate: 9600
Data format RTU 8N1
Check CRC16 polynomial A0

### 6.2.2 Station number range 0~15 can be set

Hex is 0-F

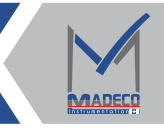

#### 6.2.3 Protocol Details

(1) Modbus communication protocol function code 03:

Use the 03 function code of the Modbus communication protocol to read the value of the sensor register (instrument).

(2) Information frame format: (all data below are in hexadecimal)

The command format of the host is slave address, function code, start address, byte number and CRC code. The command format of the slave machine response is the slave machine address, function code, data area and CRC code. The data in the data area is a binary code, two bytes, with the high bit first. CRC codes are two bytes, low order first:

| Host cond  | Station No (1B) | Function code (1B) | Register star address (2B) | Read points (2B) | CRC (2B) |
|------------|-----------------|--------------------|----------------------------|------------------|----------|
| HOST SETTU | 01              | 03                 | 00 0X                      | 00 0XX           | XX XX    |

Table 4 Host commamds

# Station number (address): a byte "01"; Function code: one byte "03" (version 3 has

#### function code "06"; register address: two bytes; 0000-000D is acceptable;

0000, return the current empty height value of instrument sensor P1, the unit is cm, and the

returned value is a 32-bit integer;

0002, return the current empty height value of instrument sensor P1, the unit is mm, and the

returned value is a 32-bit integer;

0004, return the instrument The current water level value of sensor PI, the unit is cm, and the

returned value is a 32-bit integer

0006, the current water level value of the meter sensor PI is returned, the unit is mm, and the

returned value is a 32-bit integer;

000A, the instantaneous flow value of the meter sensor PI is returned. The return value is a floatin 000C, returns the cumulative flow value of the instrument sensor P1, and the returned value is a floating point type;

Read points: two bytes, set to 0002; CRC: check code, two bytes;

|              | Station number (1B) | Function code (1B) | Read bytes (1B) | Data (4B)   | CRC (2B) |
|--------------|---------------------|--------------------|-----------------|-------------|----------|
| Slave answei | 01                  | 03                 | 04              | XX XX XX XX | XX XX    |

#### Table 5 Slave response

Among them, T1-T4 represents 4 quiet periods reserved at the beginning and end of each frame; Station number (address): one byte "01", which is the same as the address sent by the host;

Function code: one byte "03", which is the same as the function code sent by the host;

Response data byte count: "04", that is followed by 4 bytes of data;

Data: The reading order of four bytes is the same as the standard modbus protocol;

CRC: check code, two bytes.

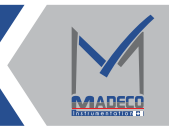

## 6.3 PC software

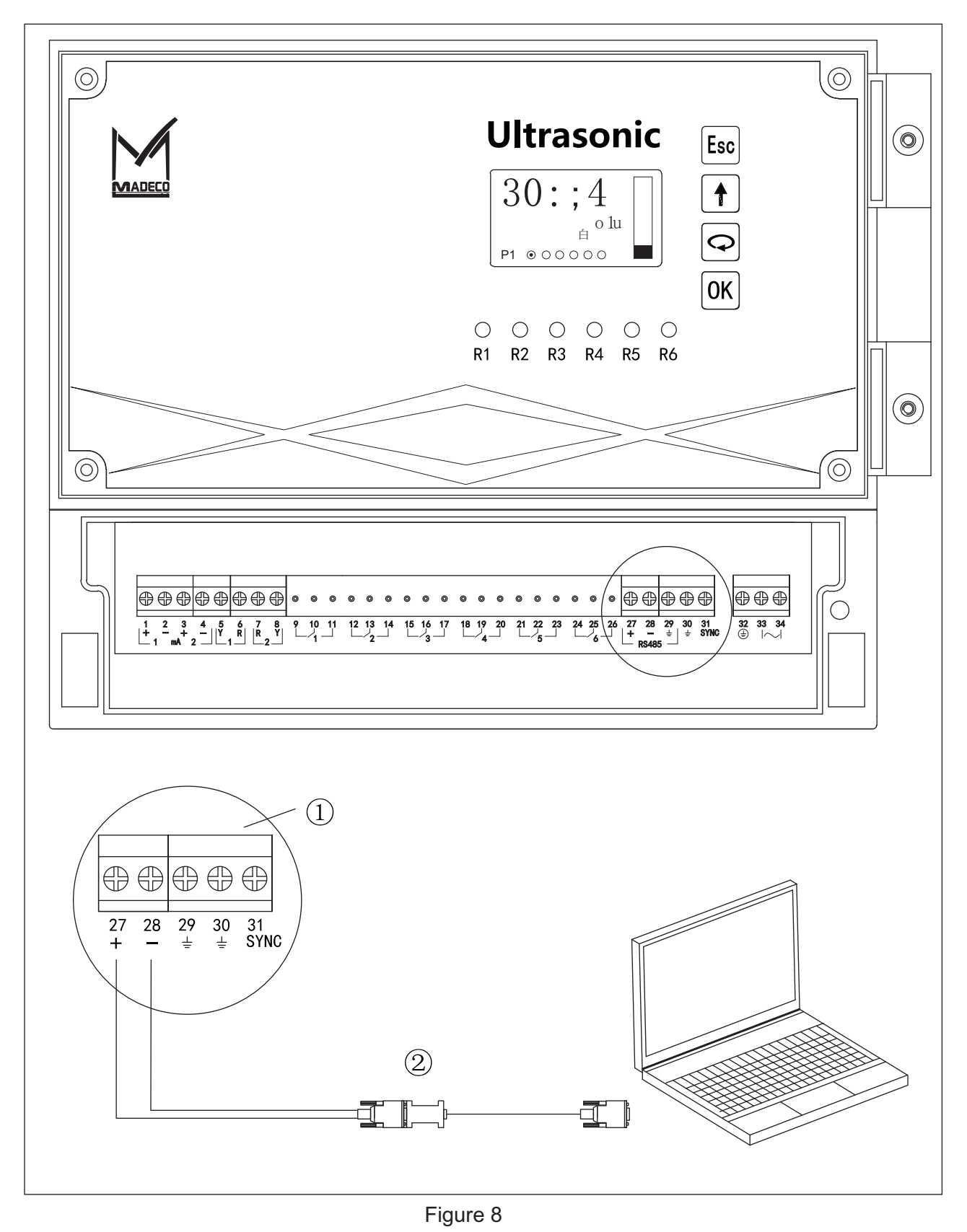

①Control meter terminal②Converter

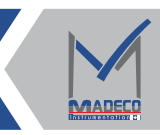

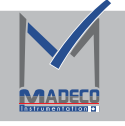

# Chapter VII Structural Dimensions (Unit: mm)

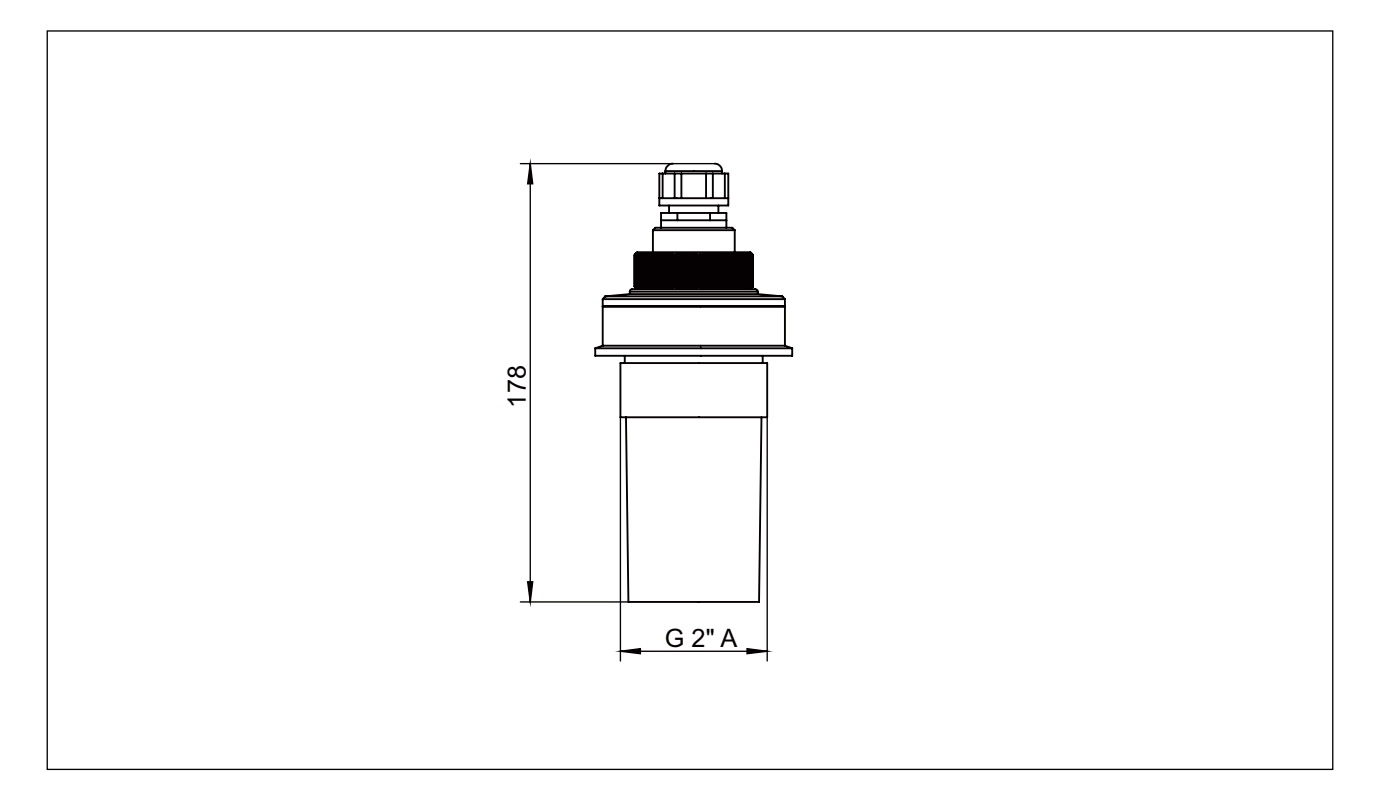

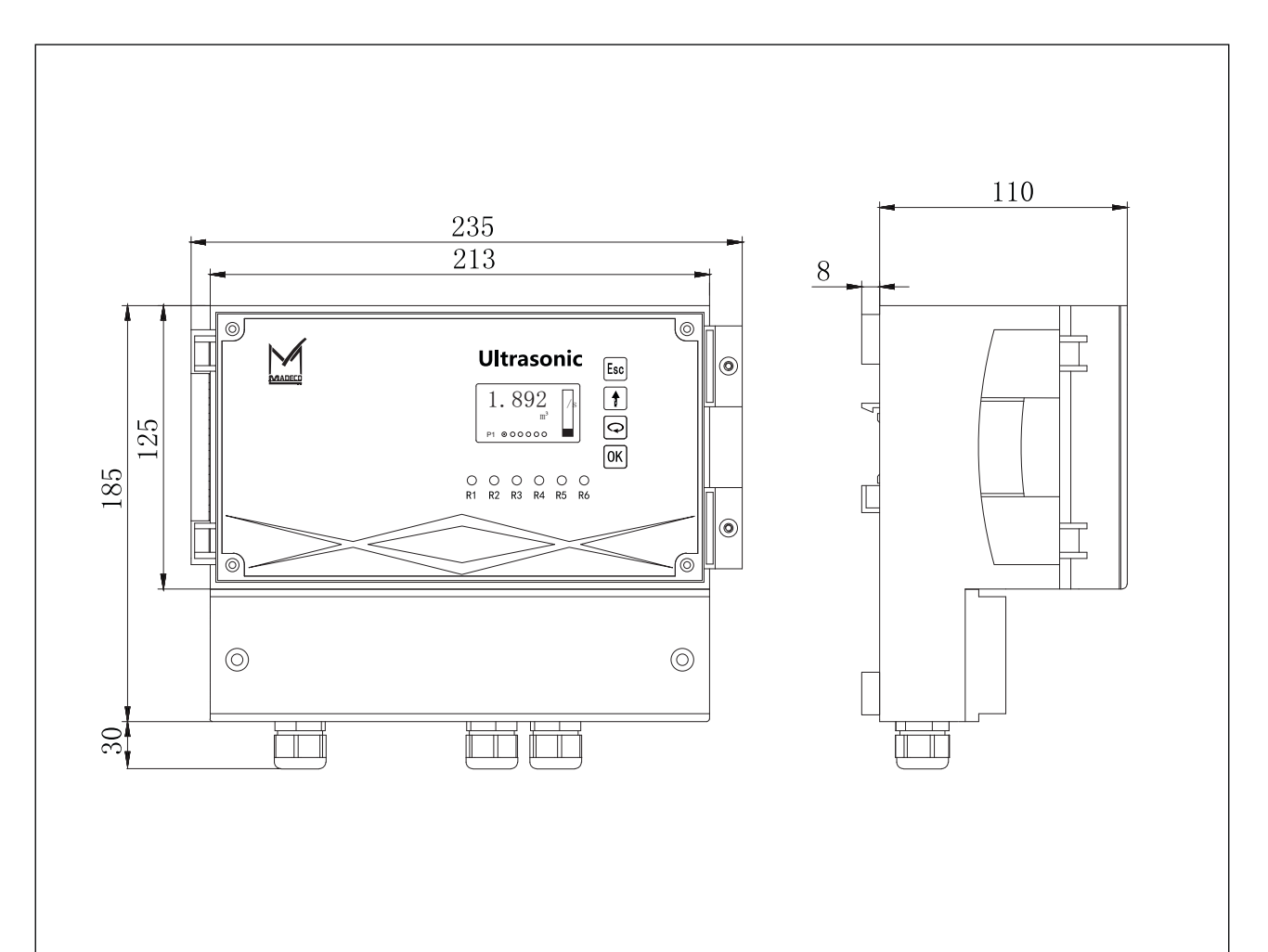

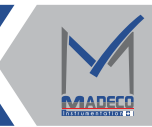

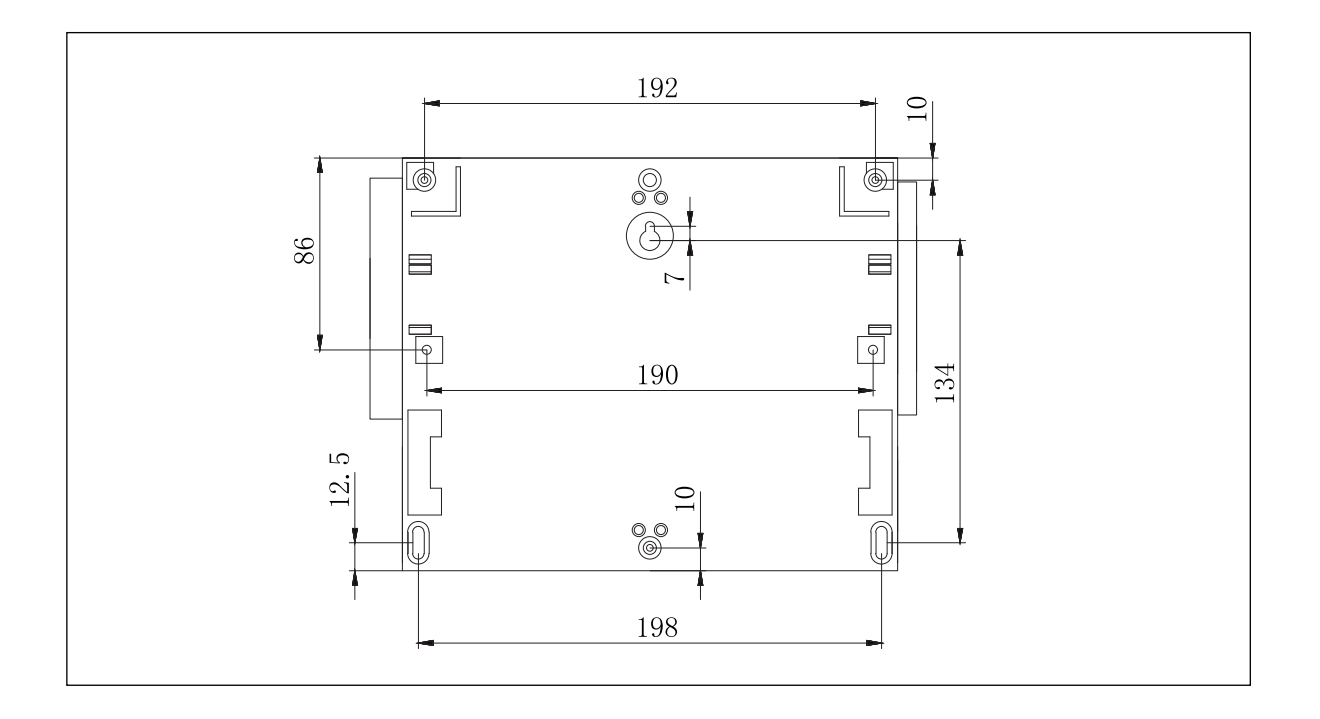

#### Chapter VIII Transportation and Storagee

transportation and storage conditions of the open channel owmeter shall comply with the provisions of JB/T 9329, as well as the following provisions:

1. e open channel owmeter should be transported strictly according to the characteristics of the product and the requirements of the instructions during transportation.

2. e open channel owmeter should be stored in a dry and ventilated room with a relative humidity of not more than 80% at -20 to 60°C. Do not mix with corrosive substances. Instruments that have been stored for a long period of time should undergo corresponding tests before they can be sold or used.

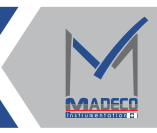

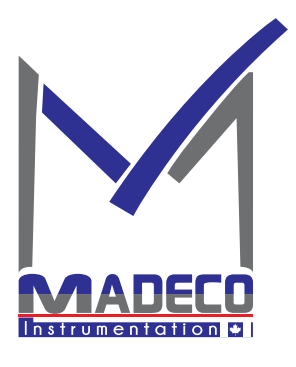

Address: 7191 Yonge street, Toronto, Canada Tel: +16472221281(5 line) Web: www.madecotech.com Email: Info@madecotech.com